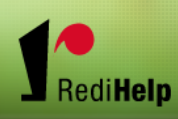

# Redi Help's eConnect

Customer's Guide

Questions? Please call us 414-727-7011 Thank You!

| INTRODUCTION                         | 3  |
|--------------------------------------|----|
| GETTING STARTED                      | 3  |
|                                      |    |
| REGISTRATION                         | 3  |
| CONFIRMATION EMAIL                   | 4  |
| ACCOUNT INFORMATION EMAIL            | 4  |
| WORKING WITH ORDERS                  | 6  |
|                                      |    |
| OPEN ORDERS                          | 6  |
| OPEN TEMPORARY ORDERS                | 6  |
| Assignment Estimated End Date Change | 8  |
| OPEN DIRECT HIRE ORDERS              | 9  |
| New Orders                           | 11 |
| TEMPORARY ORDERS                     | 11 |
| Direct Hire Orders                   | 13 |
| ACCOUNTING INFORMATION               | 15 |
| VIEWING YOUR COMPANY'S INVOICES      | 15 |
| WORKING WITH TIMECARDS               | 17 |
| ENTERING TIMECARDS                   | 17 |
| APPROVING TIMECARDS                  | 18 |
| REJECTING TIMECARDS                  | 19 |
| VIEWING TIMECARD DETAILS             | 20 |
| VIEWING TIMECARD HISTORY             | 22 |
| GENERAL FUNCTIONS                    | 26 |
| CHANGING PASSWORDS                   | 26 |
| SIGN OUT                             | 27 |

## INTRODUCTION

We are excited to unveil our new software to you! The following documentation will summarize the new capabilities you'll enjoy with our eConnect Web Portal.

eConnect was designed to grant you, our client, greater control over your temporary and permanent staffing solutions. You will find it is easily accessible through our website. It is designed to keep us in greater contact with each other.

eConnect uses Secure Socket Layer (SSL) certification features for your protection throughout the application, so you can rest assured that each and every function it performs will not jeopardize you or our employees security.

Do not hesitate to call us with any remaining questions or comments about what you read below and how eConnect will positively impact your business.

## **GETTING STARTED**

#### REGISTRATION

You will receive a Welcome Email from us inviting you to register on our eConnect Web Portal site. After you receive the confirmation email you may register. The email will contain a link directing you to the site. When you click on the link you will be brought to the eConnect registration page.

| account Registration                                                                                                    |
|----------------------------------------------------------------------------------------------------|
| ou're just a few moments away from getting your account setup. Please verify and complete the information below. When you're ready to continue,<br>ick the Register button.                     |
| Step 1: Select an account name.                                                                                                    |
| Select a suggested account name from the list.                                                                                                    |
| eynthia.britton@demo.eempact.com                                                                                                    |
| Cynthia.britton                                                                                                    |
| Cynthiab Cynthiab                                                                                                    |
| name. You can use the upper or lower case letters A to Z, the numbers 0 to 9, hyphen, underscore, period, or the at-symbol. You can enter up<br>to 75 characters for your account name.         |
| Step 2: Select a password.         You'll need to select a password. You can enter up to 15 characters for your password.         Select a password.                                            |
| Re-type your selected password                                                                                                    |
| Step 3: Complete your registration.                                                                                                    |
| By clicking the Register button you are stating that you are eligible for an account, have the legal right to view the information associated with this account, and are at least 18 years old. |
| I agree and consent to the <u>Terms of Service</u> .                                                                                                    |
| Register                                                                                                    |
| sit the <u>Account Maintenance</u> page to have your account information sent to your email address. You can also use this page to enter a different gistration code.                           |

You are given the opportunity to select a Login ID. eConnect will suggest some possible Login Id's using your email address and first/last name combinations. You may select one of the suggested ID's or you may create your own using up to 75 characters.

Next select your password. The password may be up to 15 characters. This is a secure password that members of our staff will not have access.

Step 3 asks you to agree to our terms of Service.

The last step is to click the Register button. After clicking the Register button you will automatically be directed to the main eConnect page.

#### CONFIRMATION EMAIL

After registering you will receive a confirmation email, verifying your successful registration.

ACCOUNT INFORMATION EMAIL

If you forget your eConnect Login ID and/or password you may request the information be sent to you by accessing our eConnect site, and clicking "Forgot Sign In?" link on the Login page

| <b>Client and</b> | Customer Sign In                                              |
|-------------------|---------------------------------------------------------------|
| Enter your acco   | unt and password below. Click the Sign In button to continue. |
| Account           | april.black                                                   |
| Password          |                                                               |
|                   | Sign In                                                       |
|                   | Forgot sign in?                                               |

After clicking the link, you will be brought to the Account Maintenance page where you will be asked

| Acco   | ount Maintenance                                                                                                    |
|--------|----------------------------------------------------------------------------------------------------|
| Use th | ne options below to register your account or retrieve your a count information.                                                                                                    |
| • A    | ccount and Password Retrieval                                                                                                    |
|        | Enter your email address below, then click the seve button. We'll send you an email with your account name and password. If you have more than one account associated with your email address you may receive multiple emails. |
|        | Retrieve                                                                                                    |
| • •    | count Registration                                                                                                    |
|        |                                                                                                    |
|        | Register your account below. Enter your registration code, then click the Register button.                                                                                                    |
|        | Register                                                                                                    |
|        |                                                                                                    |

You will in turn receive an Account Information email, containing your Login ID and Password.

to enter your email address. Enter your email address and click the Retrieve button.

## WORKING WITH ORDERS

### **OPEN ORDERS**

You may view Open Orders via the eConnect site. The Open Orders links are available in both the Temporary Order section of the menu as well as the Direct Hire Order section.

#### OPEN TEMPORARY ORDERS

To access the Open Temporary Orders, click the Open Orders link under the Temporary Orders section in the left side menu.

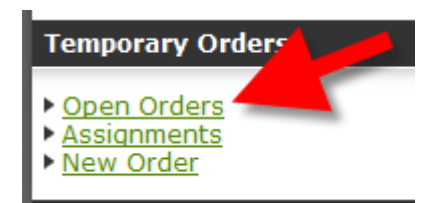

#### The following window will display:

| Temp          | femporary Orders |                           |               |                   |                |                                  |  |  |
|---------------|------------------|---------------------------|---------------|-------------------|----------------|----------------------------------|--|--|
| This pag      | je displays a    | listing of open temporary | orders for y  | our company.      | View details a | bout an order by clicking on the |  |  |
| specific      | order numbe      | r. Click on the column h  | eadings to so | ort the list.     |                |                                  |  |  |
| <u>Status</u> | <u> Order #</u>  | <u>Job</u>                | <u>Needed</u> | <u>Supervisor</u> | <u>Start</u>   | <u>Division</u>                  |  |  |
| Open          | 00000002         | Secretary                 | 1             | April Black       | 1/1/2003       | Soda Division                    |  |  |
| Open          | 0000400Q         | Another Test              | 1             | Susan Ball        | 2/4/2008       | Soda Division                    |  |  |
| Open          | 0000400R         | My test job               | 1             | Susan Ball        | 2/18/2008      | Soda Division                    |  |  |
| Partial       | 00000001         | Word Processor            | 5             | April Black       | 2/19/2007      | Soda Division                    |  |  |
| Partial       | 0000003          | Industrial Assembly.      | 8             | April Black       | 1/1/2003       | Soda Division                    |  |  |
| Filled        | 00000005         | Word Processor            | 0             | April Black       | 1/1/2003       | Soda Division                    |  |  |
| Filled        | 00000021         | Word Processor            | 0             | April Black       | 1/1/2003       | Water Division                   |  |  |
| Filled        | 00000019         | Word Processor            | 0             | April Black       | 2/19/2007      | Executive & Marketing Depts.     |  |  |
| Filled        | 00000020         | Word Processor            | 0             | April Black       | 2/19/2007      | Soda Division                    |  |  |
|               |                  |                           |               | 1.01.1            | 1/1/2002       | Carda Division                   |  |  |

All of your Unfilled, Active and Inquiry orders will be available to be viewed in the status column of this section. To see details regarding a specific order click on the Order #. The following window will display:

| Details for Order 0           | 0000001     |                    |                            |                   |           |
|-------------------------------|-------------|--------------------|----------------------------|-------------------|-----------|
|                               |             | 001 Xev ees al     |                            |                   |           |
| Here are selected details for | order 00000 | JUI. YOU CAN CI    | ick on the links below for | more information. |           |
| Assignment Listing            |             |                    |                            |                   |           |
| • Customer Informa            | tion        |                    |                            |                   |           |
| Customer Name                 | Black's Be  | everage Compa      | ny                         |                   |           |
| Division Name                 | Soda Divis  | sion               |                            |                   |           |
| Address                       | 3575 Pilot  | Knob Road          |                            |                   |           |
| Address                       |             |                    |                            |                   |           |
| City                          | Eagan, MN   | 55120-1314         |                            |                   |           |
| Supervisor                    | April Black | k                  |                            |                   |           |
| Report To                     | April Black | k                  |                            |                   |           |
| Ordered By                    | April Black | k                  |                            |                   |           |
|                               |             |                    |                            |                   |           |
| • Job Summary                 |             |                    |                            |                   |           |
| Order #                       | 00000001    |                    |                            |                   |           |
| Quantity Needed               | 10          |                    |                            |                   |           |
| Job Title                     | Word Proc   | cessor             |                            |                   |           |
| Job Description               | Word proc   | cessing using Mi   | crosoft Word               |                   |           |
| PO Number                     |             |                    |                            |                   |           |
|                               |             |                    |                            |                   |           |
| • Dates and Schedul           | e           |                    |                            |                   |           |
| Start Date                    | 2/19/2007   | ,                  |                            |                   |           |
| Start Time                    | 8:00 AM     |                    |                            |                   |           |
| Schedule                      | 8:00 AM t   | o 5:00 PM          |                            |                   |           |
| Hours / Week                  | 40          |                    |                            |                   |           |
| Estimated End                 | 5/31/2007   | ,                  |                            |                   |           |
| Estimated End Comment         | Could go    | longer if they ha  | ave lots of revision.      |                   |           |
| End Actual                    | -           |                    |                            |                   |           |
|                               |             |                    |                            |                   |           |
| • Active Assignments          | 5           |                    |                            |                   |           |
|                               |             |                    |                            |                   |           |
| Assignment # Emplo            | oyee        | Start<br>2/10/2027 | Schedule                   | Estimated End     | Bill Rate |
| D Cosse                       | tti, Paula  | 2/19/200/          | 0:00 - 5:00P M-F           | 3/7/2009          | 12.55     |
| 9 Hoffm                       | an Paul     | 2/19/2007          | 8:00 - 5:00 PM             | 3/7/2009          | 12.55     |
|                               | un, Faul    | 2/15/2007          | 0.00 - 3.00F MFF           | 3/7/2009          | 12.33     |

Details regarding the Order are displayed at the top of the window and Active Assignments are displayed at the bottom.

The Assignments associated with the Order will be displayed at the bottom of the window. Clicking on an Assignment Number will allow you to view the details regarding the Assignment.

| lob Assignment D          | etail (#13)                                                                                                    |
|---------------------------|----------------------------------------------------------------------------------------------------|
| Request New Estimated End | d Date                                                                                                    |
| • Customer Informa        | tion                                                                                                    |
| Customer Name             | Black's Beverage Company                                                                                                    |
| Division Name             | Soda Division                                                                                                    |
| Supervisor                | April Black                                                                                                    |
| Report To                 | Roger Brown                                                                                                    |
| Address                   | 3575 Pilot Knob Road                                                                                                    |
| Address                   |                                                                                                    |
| City                      | Eagan, MN 55120-1314                                                                                                    |
| • Job Summary             |                                                                                                    |
| Employee                  | Martin Alvarez                                                                                                    |
| Assignment #              | 13                                                                                                    |
| Job Title                 | Industrial Assembly.                                                                                                    |
| Job Description           | belt tender, inspection, work on machines, repetitive work, bending, good eye sight<br>important, catch decals off drying belt |
| PO Number                 |                                                                                                    |
| • Dates and Schedu        | le                                                                                                    |
| Start Date                | 1/1/2003                                                                                                    |
| Start Time                | 8:00 AM                                                                                                    |
| Schedule                  | 8:00 - 5:00P M-F                                                                                                    |
| Hours / Week              | 40                                                                                                    |
| Estimated End             | 12/31/2005                                                                                                    |
| Estimated End Comment     |                                                                                                    |
| End Actual                |                                                                                                    |
| • Bill Rates              |                                                                                                    |
| Regular Rate              | 12.55                                                                                                    |
| Overtime Rate             | 18.83                                                                                                    |
|                           | 25.10                                                                                                    |

#### ASSIGNMENT ESTIMATED END DATE CHANGE

While viewing Assignment details you may request to change an employee's estimated end date by

Request New Estimated End Date link. You will be directed to the following screen where clicking on the you may change the date and click the Save button.

| Job Assignment (#13) - Change End Date Request                                                                                                    |       |
|----------------------------------------------------------------------------------------------------|-------|
| To request a new estimated end date for the assignment, enter the new esimated end date below. Click the Save but<br>save your selection, click the Cancel button to return to the previous screen without saving. | on to |
| Your request will be routed to one of our staff members for verification and approval.                                                                                                    |       |
| The original estimated end date is 12/31/2005                                                                                                    |       |
| December • 18 • 2009 •                                                                                                    |       |
| Save Cancel                                                                                                    |       |
|                                                                                                    |       |

A confirmation email will be sent to one of our staff members informing them of this change.

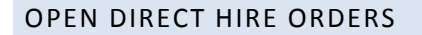

To access the Open Direct Hire Orders, click the Open Orders link under the Direct Hire Orders section in the left side menu.

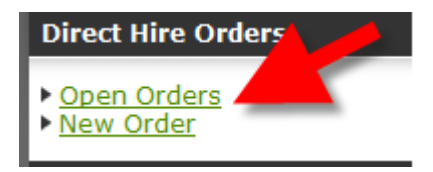

The following window will display:

| Direc               | Direct Hire Orders                                                                                                    |                             |                 |            |           |                              |  |
|---------------------|----------------------------------------------------------------------------------------------------|-----------------------------|-----------------|------------|-----------|------------------------------|--|
| Here is<br>click on | Here is a listing of direct hire orders. You can view details about an order by clicking on the specific order number. You can click on the column headings to sort the list. |                             |                 |            |           |                              |  |
| <u>Status</u>       | Order #                                                                                                    | Job                         | Placed          | Open Since | Start     | Division                     |  |
| Open                | 00004005                                                                                                    | Product Fulfillment Manager |                 | 7/14/2008  | 8/19/2008 | Soda Division                |  |
| Placed              | 00001001                                                                                                    | VP Of Marketing             | Henderson, Mary | 12/23/1999 | 1/1/2003  | Executive & Marketing Depts. |  |
| Placed              | 00001002                                                                                                    | Receptionist                | Badun, Horace   | 12/23/1999 | 1/1/2003  | Soda Division                |  |
|                     |                                                                                                    |                             |                 |            |           |                              |  |

All open Direct Hire orders will be displayed. To see details regarding a specific order click on the Order #. The following window will display:

| Details for Order 0000400S    |                                               |                                             |                                              |                          |  |  |
|-------------------------------|-----------------------------------------------|---------------------------------------------|----------------------------------------------|--------------------------|--|--|
| Here are selected details for | or order 0000400S. You                        | can click on the link                       | s below for more infor                       | mation.                  |  |  |
| • Customer Inform             | nation                                        |                                             |                                              |                          |  |  |
| Customer Name                 | Black's Beverage C                            | ompany                                      |                                              |                          |  |  |
| Division Name                 | Soda Division                                 |                                             |                                              |                          |  |  |
| Address                       | 3575 Pilot Knob Roa                           | d                                           |                                              |                          |  |  |
| Address                       |                                               |                                             |                                              |                          |  |  |
| City                          | Eagan, MN 55120-13                            | 314                                         |                                              |                          |  |  |
| Supervisor                    |                                               |                                             |                                              |                          |  |  |
| Report To                     |                                               |                                             |                                              |                          |  |  |
| Ordered By                    | April Black                                   |                                             |                                              |                          |  |  |
|                               |                                               |                                             |                                              |                          |  |  |
| Job Summary                   |                                               |                                             |                                              |                          |  |  |
| Order #                       | 0000400S                                      |                                             |                                              |                          |  |  |
| Open Since                    | 7/14/2008                                     |                                             |                                              |                          |  |  |
| Job Title                     | Product Fulfillment N                         | Manager                                     |                                              |                          |  |  |
| Job Description               | Mange Product Fulfil<br>budget of \$15 millio | Ilment department v<br>n with sales goals o | which consists of 15 em<br>of \$250 million. | ployees. Responsible for |  |  |
| PO Number                     |                                               |                                             |                                              |                          |  |  |
|                               |                                               |                                             |                                              |                          |  |  |
| • Dates and Sched             | ule                                           |                                             |                                              |                          |  |  |
| Start Date                    | 8/19/2008                                     |                                             |                                              |                          |  |  |
| Start Time                    | 12:00 AM                                      |                                             |                                              |                          |  |  |
| Schedule                      |                                               |                                             |                                              |                          |  |  |
| Hours / Week                  | 40                                            |                                             |                                              |                          |  |  |
|                               |                                               |                                             |                                              |                          |  |  |
| • Candidate Status            |                                               |                                             |                                              |                          |  |  |
| <u>Candidate</u>              | <u>Status</u>                                 | Date                                        |                                              |                          |  |  |
| Alvarez, Martin               | 2nd Interview                                 | 7/14/2008                                   | View Resume                                  | Add Comment              |  |  |
| Anderson, Sarah L             | 1st Interview                                 | 7/14/2008                                   |                                              | Add Comment              |  |  |
| Hawkins, Jim                  | Resume Sent                                   | 7/14/2008                                   | View Resume                                  | Add Comment              |  |  |
| Parr, Bob                     | Resume Sent                                   | 7/14/2008                                   | View Resume                                  | Add Comment              |  |  |

Details regarding the Order are displayed at the top of the window and Candidate Status is displayed at the bottom.

Candidate Status is displayed as resumes submitted, interviews scheduled, feedback we have received from you, etc. If multiple events have transpired, the most recent event will be displayed in the Status column.

If we have a resume on file for the Candidate, the <u>View Resume</u> link will be available for that Employee. Clicking on this link will display the Windows File Download window, where you may choose to either open the file directly or save it before opening it.

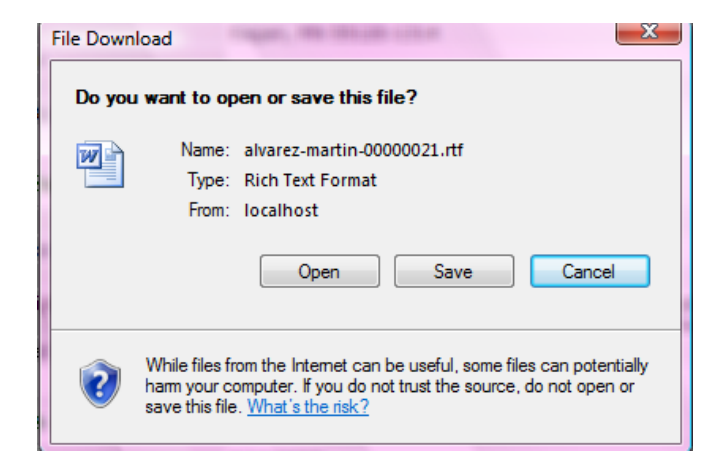

Clicking on the <u>Add Comment</u> link will display the following window where you may enter a comment and submit it by clicking the Save button. An email will be sent to one of our Recruiters with the relevant Comment information.

| Enter comment                                                                                                    |                         |
|----------------------------------------------------------------------------------------------------|-------------------------|
| Enter your comment below. Click the Save button to submit your comment. Click the Cancel button to return to the or<br>details. | rder                    |
| Employee: Martin Alvarez                                                                                                    |                         |
| I think I would like a third interview with this person                                                                         | *                       |
|                                                                                                    |                         |
|                                                                                                    |                         |
|                                                                                                    |                         |
|                                                                                                    |                         |
|                                                                                                    |                         |
|                                                                                                    | $\overline{\mathbf{v}}$ |
| Save Cancel                                                                                                    |                         |

#### **NEW ORDERS**

You may submit new orders to us via the eConnect site. You may submit either a Temporary order or a Direct Hire order.

#### **TEMPORARY ORDERS**

When you are in the eConnect site you can click on the New Order link underneath the Temporary Order section in the menu on the left.

| Tem | pora | ITV | Ord | lers |
|-----|------|-----|-----|------|
|     |      |     |     |      |

- Open Orders
- Assignments
- New Order

After you click on this link you will be brought to a page with some data entry and drop down fields. You may fill out as much or as little information as you choose.

| New Temporary O             | rder                             |  |  |
|-----------------------------|----------------------------------|--|--|
| Enter your new temporary or | rder below.                      |  |  |
| Division                    | Soda Division -                  |  |  |
| Report To                   | (Add New Contact)                |  |  |
|                             | First Name<br>Last Name<br>Phone |  |  |
| Supervisor                  | (Same as Report To)              |  |  |
| Start Date                  | May - 13 - 2008 -                |  |  |
| End Date                    | May - 13 - 2009 - I'm not sure   |  |  |
| Schedule                    |                                  |  |  |
| # Needed                    | 1                                |  |  |
| Job Title                   |                                  |  |  |
| PO Number                   |                                  |  |  |
| Job Description             |                                  |  |  |
|                             | Save                             |  |  |

When you have completed the form, click the Save button.

After clicking the Save button; an email will automatically be sent a member of our staff. In addition to the email, the order will automatically be downloaded into our database so we may begin working on it for you immediately.

After entering the order, you will be brought to the Order View screen where you will see the Order information.

| Details for Order 00            | 000400W                                     |
|---------------------------------|---------------------------------------------|
| Here are selected details for o | order 0000400W.                             |
| • Customer Informat             | tion                                        |
| Customer Name                   | Black's Beverage Company                    |
| Division Name                   | Soda Division                               |
| Address                         | 3575 Pilot Knob Road                        |
| Address                         |                                             |
| City                            | Eagan, MN 55120-1314                        |
| Supervisor                      | April Black                                 |
| Report To                       | April Black                                 |
| Ordered By                      | April Black                                 |
|                                 |                                             |
| Job Summary                     |                                             |
| Order #                         | 0000400W                                    |
| Quantity Needed                 | 2                                           |
| Job Title                       | Graphic Designer                            |
| Job Description                 | Do graphic layout of company intranet site. |
| PO Number                       | 4655636                                     |
|                                 |                                             |
| Dates and Schedule              | 2                                           |
| Start Date                      | 7/16/2009                                   |
| Start Time                      | 12:00 AM                                    |
| Schedule                        | Monday - Friday 8-5                         |
| Hours / Week                    | 40                                          |
| Estimated End                   | 7/16/2010                                   |
| Estimated End Comment           |                                             |
| End Actual                      |                                             |
| • Active Assignments            |                                             |
| The are no active assignment    | s.                                          |
|                                 |                                             |

#### DIRECT HIRE ORDERS

You may submit Direct Hire order requests to us from the eConnect site. When you are in the eConnect site, click on the New Order link under the Direct Hire Orders section in the menu on the left.

|  | Direct | Hire | Orde | ers |
|--|--------|------|------|-----|
|--|--------|------|------|-----|

#### Open Orders

New Order

After clicking on that link you will be brought to a page with some data entry fields and some drop down fields. You may fill in as much or as little information as you choose.

| New Direct Hire Or            | der               |   |
|-------------------------------|-------------------|---|
| Enter your new direct hire or | der below.        |   |
| Division                      | Soda Division     | • |
| Hiring Manager                | (Add New Contact) |   |
|                               | First Name        |   |
|                               | Last Name         |   |
|                               | Phone             |   |
| Start Date                    | May • 13 • 2008 • |   |
| Annual Salary                 |                   |   |
| Job Title                     |                   |   |
| PO Number                     |                   |   |
| Job Description               |                   | * |
|                               |                   |   |
|                               |                   |   |
|                               |                   | - |
|                               | Save              |   |

When you have completed the form, click the Save button.

After clicking the Save button; an email will automatically be sent a member of our staff. In addition to the email, the order will automatically be downloaded into our database so we may begin working on it for you immediately.

After entering the order you will be brought to the Order View screen where you will see the Order information.

| Details for Order 00            | 00400V                                        |
|---------------------------------|-----------------------------------------------|
| Here are selected details for o | rder 0000400V.                                |
| Customer Informati              | ion                                           |
| Customer Name                   | Black's Beverage Company                      |
| Division Name                   | Soda Division                                 |
| Address                         | 3575 Pilot Knob Road                          |
| Address                         |                                               |
| City                            | Eagan, MN 55120-1314                          |
| Supervisor                      | Susan Ball                                    |
| Report To                       |                                               |
| Ordered By                      | April Black                                   |
| • Job Summary                   |                                               |
| Order #                         | 0000400V                                      |
| Open Since                      | 7/16/2008                                     |
| Job Title                       | Relocation Manager                            |
| Job Description                 | Assist employees with relocation arrangements |
| PO Number                       | 46513                                         |
|                                 |                                               |
| Dates and Schedule              |                                               |
| Start Date                      | 7/16/2008                                     |
| Start Time                      | 12:00 AM                                      |
| Schedule                        |                                               |
| Hours / Week                    | 40                                            |
| Candidate Status                |                                               |

## **ACCOUNTING INFORMATION**

## VIEWING YOUR COMPANY'S INVOICES

You may view your company's invoice information from the eConnect site. What invoices you view will be determined by the security access that has been given to you. If you feel that we need to adjust the security access for you please contact our office.

To view the Invoice information in eConnect, click the Invoices link in the Account category in the left side menu.

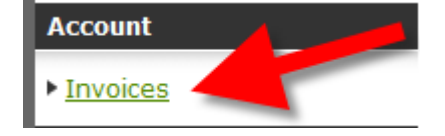

#### **Invoice History**

Invoice history is shown below. Open invoices are displayed first, followed by paid invoices in date order. Click on an invoice number to see the invoice details.

| Туре    | Document #    | Date       | Due Date   | <u>Amount</u> | Balance  |
|---------|---------------|------------|------------|---------------|----------|
| Invoice | <u>IVC-48</u> | 5/8/2008   | 5/8/2008   | 3,231.67      | 3,231.67 |
| Invoice | <u>IVC-27</u> | 11/15/2007 | 11/15/2007 | 1,506.00      | 1,506.00 |
| Invoice | <u>IVC-33</u> | 11/20/2007 | 11/20/2007 | 1,506.00      | 1,506.00 |
| Invoice | <u>IVC-51</u> | 5/8/2008   | 5/8/2008   | 1,154.60      | 1,154.60 |
| Invoice | IVC-24        | 8/17/2007  | 8/17/2007  | 1,004.00      | 1,004.00 |
| Invoice | <u>IVC-49</u> | 5/8/2008   | 5/8/2008   | 970.83        | 970.83   |
| Invoice | <u>IVC-38</u> | 5/1/2008   | 5/1/2008   | 916.15        | 916.15   |
| Invoice | IVC-47        | 5/8/2008   | 5/8/2008   | 822.11        | 822.11   |
| Invoice | IVC-35        | 4/27/2008  | 4/27/2008  | 712.50        | 712.50   |
| Invoice | IVC-43        | 5/4/2008   | 5/4/2008   | 656.25        | 656.25   |
| Invoice | <u>IVC-18</u> | 8/12/2007  | 8/12/2007  | 643.23        | 618.23   |
| Invoice | <u>IVC-20</u> | 8/12/2007  | 8/12/2007  | 635.69        | 599.44   |
| Invoice | <u>IVC-36</u> | 4/27/2008  | 4/27/2008  | 596.15        | 596.15   |
| Invoice | IVC-45        | 5/8/2008   | 5/8/2008   | 564.75        | 564.75   |
| Invoice | IVC-52        | 5/8/2008   | 5/8/2008   | 520.83        | 520.83   |
| Invoice | IVC-44        | 5/2/2008   | 5/2/2008   | 502.00        | 502.00   |
| Invoice | IVC-46        | 5/8/2008   | 5/8/2008   | 376.50        | 376.50   |
| Invoice | <u>IVC-39</u> | 5/1/2008   | 5/1/2008   | 138.05        | 138.05   |
| Invoice | IVC-12        | 6/5/2007   | 6/5/2007   | 502.00        | 0.00     |
| Invoice | <u>IVC-15</u> | 7/17/2007  | 7/17/2007  | 6,352.80      | 0.00     |
| Invoice | IVC-16        | 7/26/2007  | 7/26/2007  | 376.50        | 0.00     |
| Invoice | <u>IVC-19</u> | 8/12/2007  | 8/12/2007  | 525.54        | 0.00     |

## Clicking on the Invoice Number under the Document # column will display the following window;

| Invoice IVC-48               |                                         |                       |       |       |        |
|------------------------------|-----------------------------------------|-----------------------|-------|-------|--------|
| Selected invoice information | is shown below. The invoice details are | sort by employee last | name. |       |        |
| • Invoice Summary            |                                         |                       |       |       |        |
| Invoice #                    | IVC-48                                  |                       |       |       |        |
|                              |                                         |                       |       |       |        |
| Customer Name                | Black's Beverage Company                |                       |       |       |        |
| Billing Contact              | Daniel Michaels                         |                       |       |       |        |
| Address                      | One Beverage Tower                      |                       |       |       |        |
| Address                      | PO Box 59                               |                       |       |       |        |
| City                         | Adell, WI 53001-2828                    |                       |       |       |        |
|                              |                                         |                       |       |       |        |
| Invoice Date                 | 5/8/2008                                |                       |       |       |        |
| Due Date                     | 5/8/2008                                |                       |       |       |        |
| Credit Terms                 | Net Due Upon Receipt                    |                       |       |       |        |
|                              |                                         |                       |       |       |        |
| Invoice Total                | 3,231.67                                |                       |       |       |        |
|                              |                                         |                       |       |       |        |
| Employee / Description       | PO Job / Description                    | Weekending            | Code  | Hours | Amount |
| Alvarez, Martin              | Word Processor                          | 5/4/2008              | HOUR  | 40.00 | 502.00 |
| Alvarez, Martin              | Word Processor                          | 5/4/2008              | OVER  | 2.00  | 37.66  |
| Cheary, Nicholas             | Word Processor                          | 5/4/2008              | HOUR  | 40.00 | 502.00 |
| Conway, Theodore             | Word Processor                          | 5/4/2008              | HOUR  | 22.00 | 276.10 |
| Crestman, Shelly             | Word Processor                          | 5/4/2008              | HOUR  | 40.00 | 502.00 |
| Crestman, Shelly             | Word Processor                          | 5/4/2008              | OVER  | 1.00  | 18.83  |
| Finson, Victoria             | Word Processor                          | 5/4/2008              | HOUR  | 40.00 | 502.00 |
| Finson, Victoria             | Word Processor                          | 5/4/2008              | OVER  | 6.00  | 112.98 |
| Frankfurt, Beth              | Word Processor                          | 5/4/2008              | HOUR  | 40.00 | 502.00 |
| Fredericks, Peter A          | Word Processor                          | 5/4/2008              | HOUR  | 22.00 | 276.10 |

The invoice line item details will display along with Invoice header information such as Invoice Date, Credit Terms, Due Date, etc.

## WORKING WITH TIMECARDS

#### ENTERING TIMECARDS

You may enter new timecards directly from eConnect. To enter timecards click on the Enter and Approve link under the Web Timecards section in the left side menu.

| Web Timecards                                            |   | 6 |
|----------------------------------------------------------|---|---|
| <ul> <li>Enter &amp; Approve</li> <li>History</li> </ul> | - |   |

The Web Timecards window will display.

| Web Timecards                                                                            |                                                                                                    |                                                                                                    |                                             |
|------------------------------------------------------------------------------------------|----------------------------------------------------------------------------------------------------|----------------------------------------------------------------------------------------------------|---------------------------------------------|
| Use this page to manage v<br>right, use these links to cr<br>and audit trail information | web timecards. Use the drop-down select<br>eate, change, approve, or reject the wel<br>. An asterisk (*) indicates the web timec | tors to filter the web timecard display.<br>b timecard. Use the details link to view<br>ard has comments. | If links appear to the web timecard history |
| Weekending Jul 13, 2008                                                                  | B (Sunday) ▼ Status (all)                                                                                                    | <ul> <li>Supervisor (my items) -</li> </ul>                                                               |                                             |
| Employee Name                                                                            | Description                                                                                                    | Weekending Hours                                                                                          | Status                                      |
| Alvarez, Martin                                                                          | Industrial Assembly. (#13)                                                                                                    | 7/13/2008                                                                                                 | new                                         |
| Alvarez, Martin                                                                          | Word Processor (#44)                                                                                                    | 7/13/2008                                                                                                 | new                                         |
| Cheary, Nicholas                                                                         | Word Processor (#41)                                                                                                    | 7/13/2008                                                                                                 | new                                         |
| Cleder, Sally                                                                            | Word Processor (#51)                                                                                                    | 7/13/2008                                                                                                 | new                                         |
| Coleman, Clark                                                                           | Word Processor (#56)                                                                                                    | 7/13/2008                                                                                                 | new                                         |
| Conway, Theodore                                                                         | Word Processor (#42)                                                                                                    | 7/13/2008                                                                                                 | new                                         |
| Cooper, Heidi                                                                            | Word Processor (#52)                                                                                                    | 7/13/2008                                                                                                 | new                                         |
| Cossetti, Paula                                                                          | Word Processor (#57)                                                                                                    | 7/13/2008                                                                                                 | new                                         |
| Cossetti, Paula                                                                          | Word Processor (#6)                                                                                                    | 7/13/2008                                                                                                 | new                                         |
| Crestman, Shelly                                                                         | Word Processor (#43)                                                                                                    | 7/13/2008                                                                                                 | new                                         |
| Curtiss, Mandy                                                                           | Industrial Assembly. (#4032)                                                                                                    | 7/13/2008                                                                                                 | new                                         |
| Fasner, Sr., Brenda H                                                                    | Word Processor (#48)                                                                                                    | 7/13/2008                                                                                                 | new                                         |
| Finnigan, Kimberly                                                                       | Word Processor (#53)                                                                                                    | 7/13/2008                                                                                                 | new                                         |
| Finson, Victoria                                                                         | Word Processor (#39)                                                                                                    | 7/13/2008                                                                                                 | new                                         |
| Fontes, Lisa                                                                             | Word Processor (#49)                                                                                                    | 7/13/2008                                                                                                 | new                                         |
| Forre, Carlos                                                                            | Word Processor (#54)                                                                                                    | 7/13/2008                                                                                                 | new                                         |
| Frankfurt, Beth                                                                          | Word Processor (#40)                                                                                                    | 7/13/2008                                                                                                 | new                                         |
| Frankfurt, Beth                                                                          | Word Processor (#50)                                                                                                    | 7/13/2008                                                                                                 | new                                         |
| Frankfurt, Beth                                                                          | Word Processor (#4029)                                                                                                    | 7/13/2008                                                                                                 | new                                         |
| Fredericks, Peter A                                                                      | Industrial Assembly. (#12)                                                                                                    | 7/13/2008                                                                                                 | new                                         |
| Fredericks, Peter A                                                                      | Word Processor (#38)                                                                                                    | 7/13/2008                                                                                                 | new                                         |
| Free, Joshua                                                                             | Word Processor (#55)                                                                                                    | 7/13/2008                                                                                                 | new                                         |
| Hoffman, Paul                                                                            | Word Processor (#21)                                                                                                    | 7/13/2008                                                                                                 | new                                         |
| Hoffman, Paul                                                                            | Word Processor (#9)                                                                                                    | 7/13/2008                                                                                                 | new                                         |
| Jerzimek, Edith                                                                          | Industrial Assembly. (#16)                                                                                                    | 7/13/2008                                                                                                 | new                                         |

You may view this list by Weekending date and filter by Status and Supervisor. The options for Status are "All" and "Not Entered".

The options for Supervisor are:

My Items – This is the timecard where you are the Supervisor of the employee.

**Other Contact Names** – Other Contact names may be available for selection in this list. If this is the case, then you were designated as the Alternate Approver for another Supervisor. A specific Contact name can be selected in this list.

**All** – Selecting All will display all items where you are the Supervisor as well as all timecards where you are the Alternate Approver.

Clicking the New link \_\_\_\_\_ will display the blank timecard for entry. After entering the time, you may either click:

Save which will Save the timecard but leave it in Pending status since it will not be Approved.

Save and Approve which will Save the timecard and simultaneously Approve it.

Cancel will exit without saving any changes that may have been made.

### APPROVING TIMECARDS

After an Employee or one of our staff members enters in timecards and Saves/Submits them, they will then be available for you to Approve. You will receive a reminder email or you may simply log into eConnect with your Login ID and password and click on the Enter and Approve link under the Web Timecards section of the left side menu.

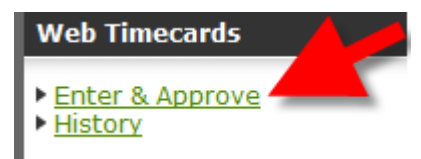

You may view this list by Weekending date and within the Weekending date may filter by Status and Supervisor. The options for Status are "All" and "Not Entered".

The options for Supervisor are:

My Items – This is the timecard where you are the Supervisor for the Assignment.

**Other Contact Names** – Other Contact names may be available for selection in this list. If this is the case, then you were selected as the Alternate Approver for another Supervisor. You will want to use this selection if someone you are a timecard approval backup for is on vacation or unavailable. A specific Supervisor name can be selected in this list.

**All** – Selecting All will display all items where you are the Supervisor as well as all timecards where you are the Alternate Approver.

| Web Timecard                                                                                       | S                                                                                                    |                                                                  |                                                                                               |                                                                          |
|----------------------------------------------------------------------------------------------------|----------------------------------------------------------------------------------------------------|------------------------------------------------------------------|-----------------------------------------------------------------------------------------------|--------------------------------------------------------------------------|
| Use this page to mana<br>right, use these links t<br>and audit trail informa<br>Weekending Jun 29, | age web timecards. Use the dro<br>to create, change, approve, or<br>tion. An asterisk (*) indicates<br>2008 (Sunday) | pp-down selector<br>reject the web t<br>the web timecar<br>(all) | s to filter the web timeca<br>imecard. Use the details<br>d has comments.<br>Supervisor (all) | ard display. If links appear to the<br>link to view web timecard history |
| Employee Name                                                                                      | Description                                                                                                    | Weekending                                                       | Hours Status                                                                                  |                                                                          |
| Alvarez, Martin                                                                                    | Word Processor (#44)                                                                                                 | 6/29/2008                                                        | 65.40 Pending                                                                                 | change approve reject details                                            |
| Alvarez, Martin                                                                                    | Industrial Assembly. (#13)                                                                                           | 6/29/2008                                                        | 60.40 Approved                                                                                | reject details                                                           |
| Chenry, Nicholas                                                                                   | Word Processor (#41)                                                                                                 | 6/29/2008                                                        | 59.15 Approved                                                                                | reject details                                                           |

The Status column will indicate where in the timecard process this timecard resides. To Approve a timecard click on the approve link next to the timecard.

The window will immediately refresh to display the timecard as approved.

| Weekending Jun 29, 20 | 08 (Sunday) ▼ Status (all) | ▼ Supe     | ervisor | (all) 👻  |        |                 |
|-----------------------|----------------------------|------------|---------|----------|--------|-----------------|
| Employee Name         | Description                | Weekending | Hours   | Status   |        |                 |
| Alvarez, Martin       | Word Processor (#44)       | 6/29/2008  | 65.40   | Approved | reject | details         |
| Alvarez, Martin       | Industrial Assembly. (#13) | 6/29/2008  | 60.40   | Approved | reject | details         |
| Cheary, Nicholas      | Word Ssor (#41)            | E***Q/2009 | 59.15   | Approved | reject | de <u>tails</u> |

### **REJECTING TIMECARDS**

You may reject a timecard if the information entered by the employee or one of our staff members is incorrect. During that process you also have an opportunity to enter a comment regarding the reason for the rejection. An email will be sent to a member of our staff informing them that the timecard was rejected. An email will also be sent to the Employee if the Employee originally entered the Timecard. The Timecard is then moved into a Status of Rejected.

The Employee or member of our staff may then go into eConnect and make the adjustments and resubmit. After the timecard had been re-submitted it will then become available for you to review and approve.

To Reject a Timecard simply click on the Reject Link reject in the Timecard Listing. The following window will display.

| Cject web i                                 |                                                                           |                 |
|---------------------------------------------|---------------------------------------------------------------------------|-----------------|
| • Web Timeca                                | ords Details                                                              |                 |
| Customer                                    | Black's Beverage Company                                                  |                 |
| Imployee                                    | Martin Alvarez                                                            |                 |
| Neekending                                  | 07/13/2008                                                                |                 |
| lours                                       | 65.40                                                                     |                 |
| Rejection Re<br>lease enter the rea         | eason<br>ason for rejecting this web timecard.                            |                 |
| lote: Your entry wi<br>o the detailed histo | ill be visible to the employee. The entry wil<br>ry of this web timecard. | l also be added |
| Martin, you le                              | ft early on Friday.                                                       | *               |
| _                                           | _                                                                         | -               |
|                                             | ۲.                                                                        |                 |

You may enter in a Rejection Reason in the comment box, and then click the Reject button.

Reject

The timecard will then show up in the Timecard Listing with a status of Rejected.

| Web Timecard                                                             | ls                                                                                                    |                                                                                                    |                                                                 |                                                                                                    |                                                                                                    |
|--------------------------------------------------------------------------|----------------------------------------------------------------------------------------------------|----------------------------------------------------------------------------------------------------|-----------------------------------------------------------------|----------------------------------------------------------------------------------------------------|----------------------------------------------------------------------------------------------------|
| Use this page to man<br>right, use these links<br>and audit trail inform | age web timecards. Use the dro<br>to create, change, approve, or<br>ation. An asterisk (*) indicates t | pp-down selectors<br>reject the web tim<br>the web timecard l                                                  | to filter the web time<br>everd. Use the detai<br>has comments. | acard display. If links a<br>Is link to view web tim                                                                                                    | ppear to the<br>ecard history                                                                                   |
| Weekending Jul 13,                                                       | 2008 (Sunday) 🔻 Status                                                                                 | (all) -                                                                                                    | s isor (my                                                      | ritems) 🔻                                                                                                    |                                                                                                    |
| Employee Name                                                            | Description                                                                                            | Weekending                                                                                                    | Hours Status                                                    |                                                                                                    |                                                                                                    |
| Alvarez, Martin                                                          | Industrial Assembly. (#13)                                                                             | 7/13/2008                                                                                                    | 65.40 Rejected                                                  | change approve                                                                                                    | details *                                                                                                    |
| Alvarez, Martin                                                          | Word Processor (#44)                                                                                   | 7/13/2008                                                                                                    | 56.25 Pending                                                   | change approve rei                                                                                                    | iect details                                                                                                    |
| Cheary, Nicholas                                                         | Word Processor (#41)                                                                                   | 7/13/2008                                                                                                    | 54.15 Pending                                                   | change approve rei                                                                                                    | iect details                                                                                                    |
| Cleder, Sally                                                            | Word Processor (#51)                                                                                   | 7/13/2008                                                                                                    | 64.60 Pending                                                   | change approve rei                                                                                                    | <u>iect details</u>                                                                                             |
| 1. A. A.                                                                 | Wood Proc Mar (# 43)                                                                                   | A Company of the second second second second second second second second second second second second second se |                                                                 | a second second se | 1942 - 194 - 194 - 196 - 196 - 196 - 196 - 196 - 196 - 196 - 196 - 196 - 196 - 196 - 196 - 196 - 196 - 196 - 19 |

### VIEWING TIMECARD DETAILS

You may view timecard details from the Web Timecard Listing for all timecards.

To view timecard Details, click on the Details link. The following window will display:

| Web Timecard                                    | WT51                                    |                                                |                                                  |                |                            |                           |
|-------------------------------------------------|-----------------------------------------|------------------------------------------------|--------------------------------------------------|----------------|----------------------------|---------------------------|
|                                                 |                                         |                                                |                                                  |                |                            |                           |
| This page shows the e<br>information for specif | entire history for<br>ic web timecard e | the web timecard. Yo<br>events. Most recent it | ou can click on the lin<br>ems are listed first. | ks provide:    | d to see the we            | b timecard                |
| • Customer Inf                                  | formation                               |                                                |                                                  |                |                            |                           |
| Customer Name                                   | Black's Bey                             | verage Company                                 |                                                  |                |                            |                           |
| Division Name                                   | Soda Divisi                             | ion                                            |                                                  |                |                            |                           |
| Address                                         | 3575 Pilot I                            | Knob Road                                      |                                                  |                |                            |                           |
| Address                                         |                                         |                                                |                                                  |                |                            |                           |
| City                                            | Eagan, MN                               | 55120-1314                                     |                                                  |                |                            |                           |
| Supervisor                                      | April Black                             |                                                |                                                  |                |                            |                           |
| Assignment #                                    | 13                                      |                                                |                                                  |                |                            |                           |
| • Employee Inf                                  | formation                               |                                                |                                                  |                |                            |                           |
| Employee Name                                   | Martin Alva                             | irez                                           |                                                  |                |                            |                           |
| Start Date                                      | 1/1/2003                                |                                                |                                                  |                |                            |                           |
| Start Time                                      | 8:00 AM                                 |                                                |                                                  |                |                            |                           |
| Schedule                                        | 8:00 - 5:00                             | )P M-F                                         |                                                  |                |                            |                           |
| Fours / Week                                    | 40                                      |                                                |                                                  |                |                            |                           |
| Estimated End Comm                              | ient                                    | ,                                              |                                                  |                |                            |                           |
| Job Title                                       | Industrial A                            | Assembly.                                      |                                                  |                |                            |                           |
| Date/Time                                       | Confirmation                            | Code Status                                    |                                                  | Hours          | Authorizatio               | ı                         |
| 7/15/2008 8:38 AM<br>7/15/2008 8:36 AM          | 24712956:193<br>8DC926CE:189            | Submitted<br>Submitted                         | - Rejected<br>- Waiting Approval                 | 65.40<br>65.40 | April Black<br>April Black | <u>details</u><br>details |
|                                                 |                                         |                                                |                                                  |                |                            |                           |
| <ul> <li>Comment His</li> </ul>                 | tory                                    |                                                |                                                  |                |                            |                           |
| Date<br>7/15/2008 8:38 AM                       | V A                                     | Vho C<br>oril Black M                          | omment<br>Iartin, you left early o               | on Friday.     |                            |                           |
| .,                                              |                                         |                                                |                                                  |                |                            |                           |
| Details for Cor                                 | nfirmation (                            | Code 2471295                                   | 6:193                                            |                |                            |                           |
|                                                 |                                         |                                                |                                                  |                |                            |                           |
| • Summary                                       |                                         |                                                |                                                  |                |                            |                           |
| Regular Hours                                   | 40                                      | 0.00                                           |                                                  |                |                            |                           |
| Overtime Hours                                  | 25                                      | 5.40                                           |                                                  |                |                            |                           |
| Double Time Hours                               | 0.                                      | 00                                             |                                                  |                |                            |                           |
| Mileage                                         | 0.                                      | 00                                             |                                                  |                |                            |                           |
| Expense Amount                                  | 0.                                      | 00                                             |                                                  |                |                            |                           |
| • Earnings Cod                                  | e Allocation                            |                                                |                                                  |                |                            |                           |
| Earnings Code                                   |                                         |                                                |                                                  | Amount         |                            |                           |
| DOUBLE                                          |                                         |                                                |                                                  | 0.00           |                            |                           |
| EXPEN                                           |                                         |                                                |                                                  | 0.00           |                            |                           |
| OTHNON                                          |                                         |                                                |                                                  | 0.00           |                            |                           |
| OVER                                            |                                         |                                                |                                                  | 25.40          |                            |                           |
| • Daily Time Re                                 | cord                                    |                                                |                                                  |                |                            |                           |
| Date                                            | Time In                                 | Time Out                                       | Breaks                                           |                |                            |                           |
| 07/07/2008                                      | 02:00AM                                 | 04:05PM                                        | 01:00                                            |                |                            |                           |
| 07/08/2008                                      | 02:00AM                                 | 04:05PM                                        | 01:00                                            |                |                            |                           |
| 07/09/2008                                      | 02:00AM                                 | 04:05PM                                        | 01:00                                            |                |                            |                           |
| 07/10/2008                                      | 02:00AM                                 | 04:05PM                                        | 01:00                                            |                |                            |                           |
| 07/11/2008                                      | 02:00AM                                 | 04:05PM                                        | 01:00                                            |                |                            |                           |
| 07/13/2008                                      |                                         |                                                |                                                  |                |                            |                           |
| - Session                                       |                                         |                                                |                                                  |                |                            |                           |
| - 36351011                                      |                                         | 00.07 (5705 (-                                 |                                                  |                |                            |                           |
| Date/Time                                       | 20                                      | 08-07-15108:38:12                              |                                                  |                |                            |                           |
| Secure Session (http:                           | s) -6                                   | ue<br>f                                        |                                                  |                |                            |                           |
| Remote Address                                  | а, от<br>                               | 1                                              |                                                  |                |                            |                           |
| Remote Host                                     |                                         | 1                                              |                                                  |                |                            |                           |
|                                                 |                                         | -                                              |                                                  |                |                            |                           |

The view allows you to see, at the top of the window, each process the timecard has gone through as well as who was the authorizing user for that process. Details regarding the timecard are displayed

below. If you click on the details link next to one of the processes, the timecard details will change to reflect hours and comments that existed at the time the timecard was in that particular stage.

### VIEWING TIMECARD HISTORY

You may view history and audit trail of the timecards that originated in eConnect. To view timecard history, click on the History link under the Web Timecards section of the menu bar on the left side of the eConnect window.

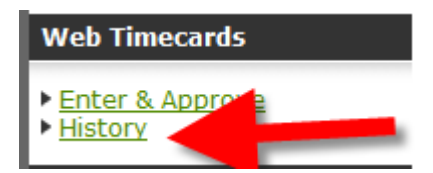

The following window will display:

| Web Timecards                                                                                                    |
|----------------------------------------------------------------------------------------------------|
| Use this page to find previous web timecards. Enter your search and click the Find button. The following searches are available:                                                                                                    |
| <ul> <li>Use last # to specify the number of most recent web timecards to show.</li> <li>Enter any date in mm/dd/yyyy to find by weekending.</li> <li>Enter a number to find a specific web timecard number.</li> <li>Enter any alphabetic characters to search within the employee names.</li> </ul> |
| From the web timecard listing, use the details link to view web timecard history and audit trail information. An asterisk (*) indicates the web timecard has comments.                                                                                                    |
| Find                                                                                                    |
| There are no timecards to list.                                                                                                    |
|                                                                                                    |

You may search for historical timecards using five different methods:

1. **X amount of last timecards**. To search for the last timecards, enter the word "Last" followed by a space, followed by a numeric value. Then click the Find button. In the example below, the search results will return the last 25 timecards.

| last 25 Fin | d |
|-------------|---|
|-------------|---|

2. Weekending Date. Entering a weekending date using the MM/DD/YYYY format will return all timecard for that specific weekending date.

| 06/15/2008 | Find |  |
|------------|------|--|
|------------|------|--|

3. Web Timecard Number. Each timecard in eConnect is assigned a unique number. This number is displayed in various places throughout eConnect in reference to the timecard. To search by Timecard Number enter the Web Timecard number then click the Find button. Do not enter the WT in the search criteria, only the numeric value.

35 Find

4. **Confirmation Code.** After an Employee submits a timecard, they receive an on screen notification of their timecard Confirmation Code as well as an email that references the timecard Confirmation Code. To search for a timecard using the confirmation code, enter a colon (:) followed by the Confirmation Code. Note that you only need to enter the numbers that appear AFTER the colon in the Confirmation Code, not the numbers preceding it. A sample of a Confirmation Code would be 1EB22D76:121. When searching for this timecard you would enter the following:

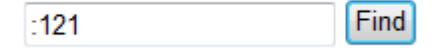

5. **Employee Name/First or Last.** To look up timecards by Employee Name, enter in any combination of letters contained in either the first or the last name. For example, entering either "ete" or "ederic" will return results for all of Peter Fredericks's eConnect Timecard.

| ete Find |
|----------|
|----------|

After you have searched using one of these methods, a listing of timecards matching the search will display.

#### Web Timecards

Use this page to find previous web timecards. Enter your search and click the Find button. The following searches are available:

- Use last # to specify the number of most recent web timecards to show.
- Enter any date in mm/dd/yyyy to find by weekending.
  Enter a number to find a specific web timecard number.
- Enter any alphabetic characters to search within the employee names.

From the web timecard listing, use the details link to view web timecard history and audit trail information. An asterisk (\*) indicates the web timecard has comments.

last 20 Find

| Timocard #  | Employee Name       | Description                              | Weekending | House   | Status        |                |
|-------------|---------------------|------------------------------------------|------------|---------|---------------|----------------|
| millecard # | Employee Name       | Description<br>Tedestrial Assembly (#18) | weekending | fillurs | Status        | Late 1         |
| W150        | Alvarez, Martin     | Industrial Assembly. (#13)               | 6/29/2008  | 60.40   | Approved      | details        |
| WT48        | Alvarez, Martin     | Word Processor (#44)                     | 6/29/2008  | 65.40   | Approved      | <u>details</u> |
| WT27        | Alvarez, Martin     | Industrial Assembly. (#13)               | 5/4/2008   | 40.00   | Processing    | details        |
| WT44        | Alvarez, Martin     | Industrial Assembly. (#13)               | 7/6/2008   | 51.25   | Processing    | details        |
| WT35        | Alvarez, Martin     | Industrial Assembly. (#13)               | 6/15/2008  | 48.75   | Processing    | details *      |
| WT52        | Alvarez, Martin     | Word Processor (#44)                     | 7/13/2008  | 56.25   | Pending       | details        |
| WT46        | Alvarez, Martin     | Word Processor (#44)                     | 7/6/2008   | 11.92   | Processing    | details        |
| WT51        | Alvarez, Martin     | Industrial Assembly. (#13)               | 7/13/2008  | 65.40   | Rejected      | details *      |
| WT53        | Cheary, Nicholas    | Word Processor (#41)                     | 7/13/2008  | 54.15   | Pending       | details        |
| WT28        | Cheary, Nicholas    | Word Processor (#41)                     | 5/4/2008   | 60.40   | Processing    | details        |
| WT49        | Cheary, Nicholas    | Word Processor (#41)                     | 6/29/2008  | 59.15   | Approved      | details        |
| WT54        | Cleder, Sally       | Word Processor (#51)                     | 7/13/2008  | 64.60   | Pending       | details        |
| WT32        | Frankfurt, Beth     | Word Processor (#50)                     | 5/11/2008  | 42.50   | Processing    | details        |
| WT33        | Fredericks, Peter A | Industrial Assembly. (#12)               | 5/18/2008  | 8.00    | Not Submitted | details        |
| WT36        | Fredericks, Peter A | Industrial Assembly. (#12)               | 6/29/2008  | 7.25    | Not Submitted | details        |
| WT47        | Fredericks, Peter A | Industrial Assembly. (#12)               | 6/22/2008  | 63.75   | Not Submitted | details        |
| WT30        | Fredericks, Peter A | Word Processor (#38)                     | 5/11/2008  | 51.25   | Processing    | details        |
| WT31        | Fredericks, Peter A | Word Processor (#38)                     | 5/4/2008   | 40.00   | Processing    | details        |
| WT34        | Fredericks, Peter A | Industrial Assembly. (#12)               | 6/8/2008   | 40.50   | Processing    | details *      |
| WT29        | Fredericks, Peter A | Industrial Assembly. (#12)               | 5/11/2008  | 50.00   | Processing    | details *      |

The list will indicate the Timecard Number, Employee Name, Job Title/Assignment number (Description column), Weekending Date, # Hours and Timecard status. Additionally, there is a link available to view the details. An asterisk (\*) next to the details link will indicate there is at least one comment that was entered during the timecard process.

Clicking on the Details Link will display the following window:

### Web Timecard WT35 This page shows the entire history for the web timecard. You can click on the links provided to see the web timecard information for specific web timecard events. Most recent items are listed first. • Customer Information Customer Name Black's Beverage Company Division Name Soda Division Address 3575 Pilot Knob Road Address City Eagan, MN 55120-1314 Supervisor April Black Assignment # 13 • Employee Information Employee Name Martin Alvarez Start Date 1/1/2003 Start Time 8:00 AM Schedule 8:00 - 5:00P M-F Hours / Week 40 Estimated End 12/31/2005

| Job Title         | Industrial Assembly | у.                           |                     |         |
|-------------------|---------------------|------------------------------|---------------------|---------|
| Date/Time         | Confirmation Code   | Status                       | Hours Authorization |         |
| 7/3/2008 2:43 PM  | D857F508:161        | Received - Rejected          | 48.75 Patty Sannes  | details |
| 7/1/2008 11:58 AM | 19282BC6:128        | Submitted - Rejected         | 48.75 Patty Sannes  | details |
| 7/1/2008 11:11 AM | BD517EAB:122        | Submitted - Waiting Approval | 48.75 April Black   | details |

#### Comment History

Estimated End Comment

 Date
 Who
 Comment

 7/1/2008 11:58 AM
 Patty Sannes
 You did not work all of these hours. You left early on Friday.

#### Details for Confirmation Code D857F508:161

#### • Summary

| 40.00 |
|-------|
| 8.75  |
| 0.00  |
| 0.00  |
| 0.00  |
|       |

#### • Earnings Code Allocation

| Earnings Code | Amount |
|---------------|--------|
| DOUBLE        | 0.00   |
| EXPEN         | 0.00   |
| HOUR          | 40.00  |
| OTHNON        | 0.00   |
| OVER          | 8.75   |

#### Daily Time Record

| Date       | Time In | Time Out | Breaks |
|------------|---------|----------|--------|
| 06/09/2008 | 06:00AM | 05:00PM  | 01:15  |
| 06/10/2008 | 06:00AM | 05:00PM  | 01:15  |
| 06/11/2008 | 06:00AM | 05:00PM  | 01:15  |
| 06/12/2008 | 06:00AM | 05:00PM  | 01:15  |
| 06/13/2008 | 06:00AM | 05:00PM  | 01:15  |
| 06/14/2008 |         |          |        |
| 06/15/2008 |         | ;        | :      |

#### • Session

| Date/Time              | 2008-07-03T14:43:07 |
|------------------------|---------------------|
| Sigin Authenticated    | True                |
| Secure Session (https) | off                 |
| Remote Address         | WSWURST             |
| Remote Host            | WSWURST             |
|                        |                     |

Notice in the first section, each step of the process is documented with a date/time as well as a Confirmation Code and Authorization. To view details of the timecard as it existed during a specific step in the process, click on the details link to the right of the specific timecard stage.

The window will re-display with the appropriate data.

## **GENERAL FUNCTIONS**

#### CHANGING PASSWORDS

If you would like to change the password for your eConnect account, you may click on the Change Password link under the Other section of the Menu Bar on the left side of the eConnect window.

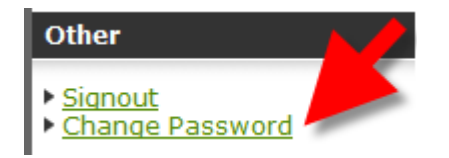

When you click on the link the following window will display:

| ou can change your passw     | rd below. You'll need to enter your existing password, select a new password, and confirm the new password. You can |
|------------------------------|----------------------------------------------------------------------------------------------------|
| enter up to 15 characters fo | a password. Click the Change Password button to continue with your password change. Click the Cancel button if you' |
| manged your mind and just    | want to go back to the previous page.                                                                               |
|                              |                                                                                                    |
| Enter your old password:     |                                                                                                    |
| Select a new password:       |                                                                                                    |
|                              |                                                                                                    |

Enter your old password in the appropriate field, then enter the new password, and then re-type the new password. To submit the password change click the Change Password button

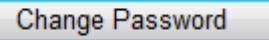

If the new password is not entered the same in both fields, you will receive the following message:

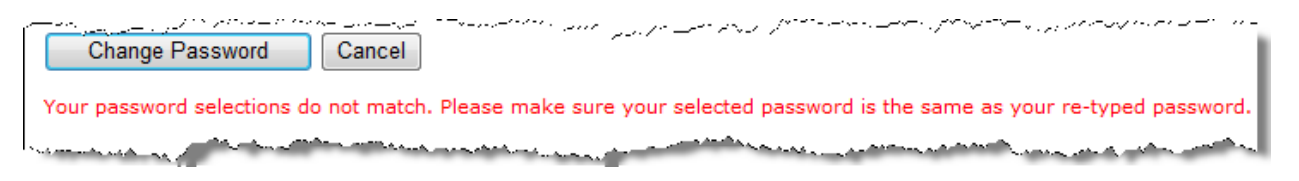

## SIGN OUT

If you would like to sign out of your eConnect session, simply click on the signout link under the Other section of the menu bar on the left side of the eConnect window.

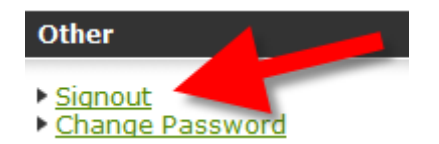

The following window will display confirming the sign out was successful:

| Sign Out                           |                                                                                        |
|------------------------------------|----------------------------------------------------------------------------------------|
| Thank You! Your session is now clo | osed. If you would like to continue, use the link below to return to the sign in page. |
| <u>Return to Sign In</u>           |                                                                                        |